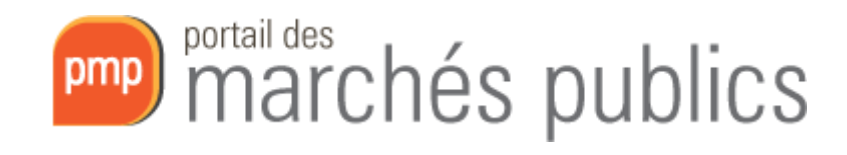

# Newsletter 2017/

## *Remise et ouverture électronique des offres*

 Objet :
 Guide à l'attention des pouvoirs adjudicateurs devant procéder à l'ouverture électronique des offres.

 Date :
 12/10/2017

 Version :
 01\_04

 Fichier :
 p:\1-exploitation\documentation\ouverture-electronique\simap2-guide-agent-ouverture\_v01\_04.docx

## Table des matières

| 1 | Rem   | narques préliminaires                                                         | 3  |
|---|-------|-------------------------------------------------------------------------------|----|
|   | 1.1   | Contact                                                                       | 3  |
|   | 1.2   | Calendrier                                                                    | 3  |
|   | 1.3   | Planification des séances d'ouverture                                         | 3  |
| 2 | Prér  | equis techniques                                                              | 3  |
|   | 2.1   | Diagnostic du poste de travail                                                | 3  |
|   | 2.2   | Chargement des clés de chiffrement                                            | 4  |
| 3 | Gest  | tion des réponses                                                             | 4  |
|   | 3.1   | Ouverture des plis                                                            | 4  |
|   | 3.2   | Téléchargement du procès-verbal d'ouverture                                   | 5  |
|   | 3.3   | Vérification de la signature électronique                                     | 6  |
|   | 3.3.  | 1 A partir du tableau d'ouverture (ouverture en ligne)                        | 6  |
|   | 3.3.2 | 2 Vérification manuelle d'une signature (ouvertures hors ligne ou à distance) | 8  |
| 4 | Con   | figuration de la consultation                                                 | 9  |
| 5 | Ann   | exes1                                                                         | 0  |
|   | 5.1   | Rattacher une clé de chiffrement au Portail1                                  | .0 |
|   | 5.2   | Equipements requis dans la salle d'ouverture1                                 | .2 |

## 1 Remarques préliminaires

#### 1.1 Contact

Contactez-nous avant d'autoriser votre première remise électronique des offres.

e-Mail: info@marches.public.lu

Tél. : 247-8.33.55

### 1.2 Calendrier

#### Attention !!!

La remise électronique des offres <u>sera obligatoire</u> pour tous les marchés <u>au-dessus des</u> <u>seuils européens</u> à partir <u>d'octobre 2018</u>.

#### 1.3 Planification des séances d'ouverture

Nous vous recommandons de planifier les séances d'ouverture du mardi au vendredi.

Comme il n'y a pas de support technique pendant le weekend, nous vous déconseillons de planifier des séances d'ouverture le **lundi**.

## 2 Prérequis techniques

L'adresse pour l'accès à la partie backoffice est la suivante :

## https://simap2.intranet.etat.lu/agent

Cette adresse doit être reprise exactement par exemple dans des bookmarks, des favoris ou des shortcuts.

Pour le moment le seul navigateur supporté pour la remise et l'ouverture électronique est : Internet Explorer 32 bits. (Les autres navigateurs ne supportent plus les applets JAVA.)

## 2.1 Diagnostic du poste de travail

La plateforme permet d'effectuer un diagnostic de la bonne configuration du poste de travail utilisé. Ce diagnostic est accessible dans le menu latéral situé à gauche.

Le test de configuration teste successivement : le système d'exploitation et le navigateur, l'environnement Java, le lancement de l'applet et la capacité cryptographique du poste.

Il faut que l'ensemble des tests de pré-requis soient validés pour l'utilisation de la plateforme dans ses fonctions avancées (celles mettant en œuvre des processus cryptographiques : dépouillement, vérification de signature, etc.). Cette opération doit être faite avant l'ouverture.

#### 2.2 Chargement des clés de chiffrement

Voir annexes.

Opération à faire uniquement si des **nouvelles clés** LUXTRUST doivent être rajoutées à un service adjudicateur.

ATTENTION ! Les clés doivent être renouvelées à chaque changement de carte LUXTRUST.

Les clés de chiffrement doivent avoir été chargées avant de valider la consultation.

Par ailleurs les dates d'expiration des clés de chiffrement peuvent être vérifiées à tout moment (« Paramétrage-Clés de chiffrement »).

## 3 Gestion des réponses

La gestion des réponses est une étape intervenant lors de la phase <u>Ouverture et Analyse</u>. Cette étape n'est accessible qu'une fois la date limite de remise des plis (= date d'ouverture) dépassée.

| Référence -<br>Procédure<br>Statut<br>Auteur - | Intitulé + / Objet + / Allotissement +                                                                                                    | Registres : 🛄+ 🗐                             | Date <mark>li</mark> mite de<br>remise des plis + | Actions |
|------------------------------------------------|----------------------------------------------------------------------------------------------------|----------------------------------------------|---------------------------------------------------|---------|
| IMPRIM_201                                     | Intitulé : Achat d'imprimantes et de matériel pour imprimantes<br>Objet : Achat de 50 imprimantes et des dix lots de cartouches de toner.<br>Allotissement : Non<br>Commentaire : | ◆ <u>1+0</u><br>: <u>0+0</u><br>: <u>1+0</u> | 16/11/2011<br>17:30                               |         |

En cliquant sur le bouton <u>Accès aux réponses</u> du <u>Tableau de bord</u> un Agent Habilité (ci-après dénommé "AH") peut accéder aux fonctions d'<u>Ouverture et d'Analyse</u> des plis.

## 3.1 Ouverture des plis

Un agent devant impérativement être en possession de l'une des clés de déchiffrement correspondant au Marché, peut sélectionner l'ouverture en ligne ou le refus (dans le cas d'une enveloppe reçue hors délai par exemple) du pli électronique dans le menu déroulant de la colonne « Actions ».

|             | Hfres               |                             |                         |                  |                 |      |
|-------------|---------------------|-----------------------------|-------------------------|------------------|-----------------|------|
| Nombre de r | éponses au format é | ilectronique : 1 🕜          |                         |                  |                 |      |
| N* du pby   | Entreprise          | Date et heure de<br>remise= | Contenu (an ligne)      | Statut enveloppe | Actions         |      |
| EI 1        | SOCIETEST           | 13/07/2011 13:19            | EL1_Enveloppe_Offre.zip | Fermée           | Ouvrir en ligne | - CK |
|             | CO .                |                             | - chiffré -             |                  |                 |      |

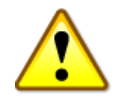

L'ouverture des plis doit se faire selon le mode « Ouvrir en ligne ».

L'opération de déchiffrement conduit à la mise à jour du tableau de suivi des réponses (Statut "ouvert", taille de la réponse, lien de téléchargement, statut de vérification de la signature).

#### 3.2 Téléchargement du procès-verbal d'ouverture

Après ouverture, l'AH a accès au bouton de **téléchargement du procès-verbal (PV) d'ouverture** des offres. En cliquant dessus, il pourra télécharger un fichier Excel reprenant les coordonnées principales de l'entreprise ainsi que le montant de son offre. Ce fichier Excel généré peut être modifié, sauvegardé et imprimé (prévoir une imprimante dans la salle d'ouverture).

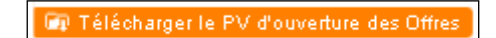

Après ouverture, l'icône \*\*\* et précise la validité de la signature et donne accès à l'écran de synthèse de vérification de la signature.

|                                | Offres                                           |                                                                     |                                               |                                       |                               |
|--------------------------------|--------------------------------------------------|---------------------------------------------------------------------|-----------------------------------------------|---------------------------------------|-------------------------------|
| _ot :                          | Lot nº 1 :                                       | Electronique = 1 // Papier = 0                                      |                                               |                                       | •                             |
| ntitulé du lo                  | t 1 : Ordinateurs                                |                                                                     |                                               |                                       |                               |
|                                |                                                  |                                                                     |                                               |                                       |                               |
| N° du pli <del>v</del>         | éponses au format él<br>Entreprise+              | ectronique : 1 🕜<br>Date et heure de<br>remise+                     | Contenu (en ligne)                            | Statut enveloppe                      | Actions                       |
| N° du pli <del>v</del><br>SI 1 | éponses au format él<br>Entreprise+<br>SOCIETEST | ectronique : 1 🚱<br>Date et heure de<br>remise+<br>29/09/2011 19:22 | Contenu (en ligne)<br>EL1 Enveloppe Offreizio | Statut enveloppe⊮<br>Ouverte en ligne | Actions Demande de complément |

Le statut de vérification de signature permet de voir, pour chaque objet signé, les informations clés de vérification (validité de certificat, non-révocation, chaîne de certification, authenticité du document – cf. article ci-dessus).

| Référence :                                                                  | IMPRIM_2011                                                                    |                                                    |                                      |
|------------------------------------------------------------------------------|--------------------------------------------------------------------------------|----------------------------------------------------|--------------------------------------|
| Objet du marché :                                                            | Achat de 50 imprimantes et des dix lots de cartouches de toner.                |                                                    |                                      |
| Détail du pli                                                                |                                                                                |                                                    |                                      |
| № de pli :                                                                   | 2                                                                              |                                                    | A 1                                  |
| Entreprise :                                                                 |                                                                                |                                                    | 🕱 I 🗸 🗸                              |
| ype d'enveloppe :                                                            | Offre - Lot 1                                                                  |                                                    |                                      |
| -lorodatage du dépôt :                                                       | 29/09/2011 19:22                                                               |                                                    |                                      |
| Statut du pli :                                                              | Ouverte en ligne le : 25/11/2011 17:09 Par : Michel WAGON                      |                                                    |                                      |
| Fichier(s) constituant le pli el                                             | signature(s) électronique(s) associée(s)                                       |                                                    |                                      |
| Fichier(s) constituant le pli el<br>Fichier envoyé par le<br>soumissionnaire | signature(s) électronique(s) associée(s)<br>Signé par :Certificat êmis par : : | Vérification du certificat lors du<br>depôt de pli | Vérification de la signature (reieu) |

Lorsqu'un pli est en statut "ouvert", tous les AH peuvent accéder (et télécharger) le contenu du pli.

## 3.3 Vérification de la signature électronique

#### 3.3.1 A partir du tableau d'ouverture (ouverture en ligne)

Toutes les caractéristiques des certificats de signature sont enregistrées par l'application et restituables à tout moment lors de l'ouverture des plis :

| Lot :                             | Lot nº 1 :                                       | Electronique = 1 // Papier = 0                                     |                                                      |                                       | •                             |
|-----------------------------------|--------------------------------------------------|--------------------------------------------------------------------|------------------------------------------------------|---------------------------------------|-------------------------------|
| ntitulé du lo                     | t 1 : Ordinateur                                 | 5                                                                  |                                                      |                                       |                               |
|                                   |                                                  |                                                                    |                                                      |                                       |                               |
| Nombre de r                       | éponses au format é<br>Entreprise+               | lectronique : 1<br>Date et heure de<br>remise∞                     | Contenu (en ligne)                                   | Statut enveloppe+                     | Actions                       |
| Nombre de r<br>N° du pliv<br>El 1 | éponses au format é<br>Entreprise +<br>SOCIETEST | lectronique : 1<br>Date et heure de<br>remise=<br>29/09/2011 19:22 | Contenu (en ligne)<br><u>EL1 Enveloppe Offre zip</u> | Statut enveloppe+<br>Ouverte en ligne | Actions Demande de complément |

La colonne <u>Statut enveloppe</u> indique si les éléments de vérification sont bien conformes ou si un des éléments de vérification est non-conforme. Le <u>Détail</u> (pictogramme loupe) est accessible depuis le tableau de dépouillement :

| Référence :                                                                                                    | IMPRIM_2011                                                                                                    |                                                    |                                      |
|----------------------------------------------------------------------------------------------------|----------------------------------------------------------------------------------------------------|----------------------------------------------------|--------------------------------------|
| Objet du marché :                                                                                                    | Achat de 50 imprimantes et des dix lots de cartouches de toner.                                                                                                    |                                                    |                                      |
| Détail du pli                                                                                                    |                                                                                                    |                                                    |                                      |
| l° de pli∶                                                                                                    | 2                                                                                                    |                                                    | â 🖌                                  |
| Intreprise :                                                                                                    |                                                                                                    |                                                    | 🕱 : 🗡                                |
|                                                                                                    |                                                                                                    |                                                    |                                      |
| ype d'enveloppe :                                                                                                    | Offre - Lot 1                                                                                                    |                                                    |                                      |
| ype d'enveloppe :<br>lorodatage du dépôt :                                                                                                    | Offre - Lot 1<br>29/09/2011 19:22                                                                                                    |                                                    |                                      |
| ype d'enveloppe :<br>lorodatage du dépôt :<br>Statut du pli :<br>Fichier(s) constituant le pli et                                             | Offre - Lot 1<br>29/09/2011 19:22<br>Ouverte en ligne le : 25/11/2011 17:09 Par : Michel WAGON<br>signature(s) électronique(s) associée(s)                                        |                                                    |                                      |
| ype d'enveloppe :<br>Horodatage du dépôt :<br>Statut du pli :<br>Fichier(s) constituant le pli et<br>Fichier envoyé par le<br>soumissionnaire | Offre - Lot 1<br>29/09/2011 19:22<br>Ouverte en ligne le : 25/11/2011 17:09 Par : Michel WAGON<br>signature(s) électronique(s) associée(s)<br>Signé par : Certificat émis par : : | Vérification du certificat lors du<br>depôt de pli | Vérification de la signature (rejeu) |

L'application vérifie automatiquement 4 éléments :

- Période de validité du certificat : s'assurer qu'au moment du dépôt du pli, le certificat utilisé était valide
- Chaîne de certification : l'Autorité de Certification (AC) qui a délivré le certificat doit être une AC référencée par la Direction Générale de la Modernisation de l'Etat
- Contrôle d'absence de la CRL : le certificat utilisé pour signer le pli ne doit pas avoir été révoqué par son propriétaire

• Vérification de la signature (rejeu) : permet de s'assurer de l'intégrité du pli

Le symbole 💜 indique que le résultat de la vérification est bon.

Le symbole <sup>2</sup> indique que la vérification est incomplète.

Le symbole 🞽 indique que le résultat de la vérification est mauvais.

## 3.3.2 Vérification manuelle d'une signature (ouvertures hors ligne ou à distance)

Ces modes d'ouvertures ne sont actuellement pas faisables car des offres peuvent être remises jusqu'aux dates et heures d'ouverture.

Dans les cas d'ouverture à distance ou hors ligne, l'application ne peut vérifier automatiquement l'ensemble de la signature. L'AH, pour s'assurer de la validité du pli reçu doit procéder à une vérification manuelle de la signature.

La fonction est accessible depuis le menu <u>Outils de Signature</u>. L'AH peut ainsi accéder aux fonctions : <u>Signer un document</u> et <u>Vérifier la signature</u>.

Pour utiliser cette fonction, l'AH doit disposer en local (sur son disque dur) du document dont il souhaite vérifier la signature (pli électronique zippé par exemple) et du fichier de signature associé (.P7S).

| s\NGA\Desktop\Outils formation\Kit Consultation\Entreprises - Fichiers de reponse\Offre.zip        | Parcourir_ |
|----------------------------------------------------------------------------------------------------|------------|
|                                                                                                    |            |
| s\NGA\Desktop\Outils formation\Kit Consultation\Entreprises - Fichiers de reponse\Offre.zip - Sign | Parcourir  |
|                                                                                                    |            |
|                                                                                                    |            |

Afin de vérifier la signature électronique d'un fichier, l'AH doit indiquer l'emplacement des fichiers (document signé et fichier de signature associé doivent se trouver dans le même répertoire).

Il suffit ensuite de cliquer sur <u>Valider</u>, afin de lancer la vérification de la signature. Une fois celle-ci effectuée, l'AH accède à un écran résumant les contrôles effectués.

| Résultat de la vérification                                                                                                    |                                                                                                    |                                         |
|----------------------------------------------------------------------------------------------------|----------------------------------------------------------------------------------------------------|-----------------------------------------|
| Signé par :<br>Certificat émis par :                                                                                                    | Vérification du certificat<br>(Attention - instant présent)                                              | Vérification de la<br>signature (rejeu) |
| Signataire :<br>E: cc@atexo.com<br>CN : Charles CIVETE<br>OU : TERMS OF USE https://www.marchepublic.org/igc/titulaire/terms_of_use.php SIREN<br>444914568<br>O : SOCIETEST<br>C : FR | Période de validité :<br>Chaîne de certification :<br>Contrôle d'absence de la CRL (non<br>révocation) : | ~                                       |
| Certificat émis par :<br>CN : AC DEMO ATEXO<br>OU : MARCHES PUBLICS ELECTRONIQUES<br>O : ATEXO<br>C : FR                                                                              |                                                                                                    |                                         |
|                                                                                                    |                                                                                                    |                                         |

Ce tableau est identique à celui de la vérification automatique.

## 4 Configuration de la consultation

Ci-dessous quelques précisions sur la configuration de la consultation en vue d'une réponse électronique.

Dans l'onglet « Modalités de réponse » :

 Le champ « Modalités de réponse - Réponse électronique » doit être mis sur la valeur « Autorisée ». La réponse électronique obligatoire n'est pas prévue pour l'instant par la législation.

Le champ « Modalités d'ouverture par les Agents - Mode d'ouverture » peut être mis sur :

- « Par dossier » : en cas de lots, chaque lot peut s'ouvrir de manière dissociée.
- « Par <u>réponse</u> » : en cas de lots, tous les lots sont ouverts simultanément.

Dans <u>l'avis de marché</u> il faudra indiquer que la remise électronique des offres est autorisée.

Sur le portail (partie entreprises) les icônes suivantes renseignent du statut d'une consultation :

Réponse électronique non obligatoire pour cette consultation, avec signature électronique requise

Yas de réponse électronique pour cette consultation

## **5** Annexes

### 5.1 Rattacher une clé de chiffrement au Portail

Cette action concerne les agents disposant d'un bi-clé de chiffrement (sur leur carte à puce ou leur stick USB).

Ce chapitre décrit la manière d'enregistrer ce bi-clé de chiffrement dans l'application, de manière à permettre la création d'avis de marchés avec réponse électronique autorisée.

Dans le menu principal, l'agent clique sur Paramétrage puis Clés de chiffrement.

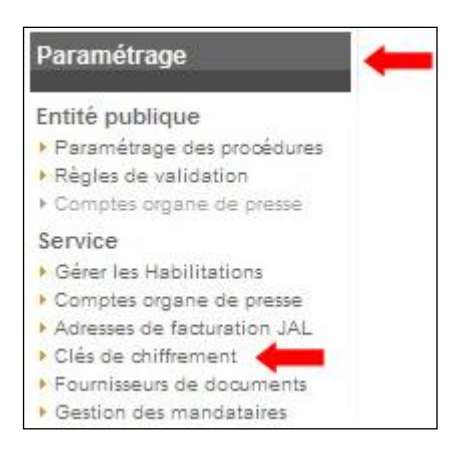

L'utilisateur clique sur Ajouter un bi-clé.

| Mon Service :       PMP.LU - Portail des marchés publics         Autre Service :       PMP.LU - Portail des marchés publics :         Gestion des bi-clés personnels       *         Voici la liste des bi-clés personnels pouvant être utilisés pour le chiffrement des enveloppes :       *         Ajouter un bi-clé *       *         Gestion des bi-clés de secours       *         Voici la liste des bi-clés de secours       *         Voici la liste des bi-clés de secours       *         Voici la liste des bi-clés de secours       *         Voici la liste des bi-clés de secours       *         Voici la liste des bi-clés de secours       *         Voici la liste des bi-clés de secours       *         Voici la liste des bi-clés de secours       *         Voici la liste des bi-clés de secours qui sont systématiquement utilisés pour le chiffrement des enveloppes :       *                                                                                                    | I HAR L'ARHAA              | DUD I II - Destall dae maask is subliss             |                                   |          |          |
|----------------------------------------------------------------------------------------------------|----------------------------|-----------------------------------------------------|-----------------------------------|----------|----------|
| Autre Service       PMP.LU - Portail des marchés publics         Gestion des bi-clés personnels         Voici la liste des bi-clés personnels pouvant être utilisés pour le chiffrement des enveloppes :                                                                                                    | > mon service .            | PMP.LU - Portail des marches publics                |                                   |          |          |
| Gestion des bi-clés personnels         Voici la liste des bi-clés personnels pouvant être utilisés pour le chiffrement des enveloppes :            → Ajouter un bi-clé          Gestion des bi-clés de secours         Voici la liste des bi-clés de secours qui sont systématiquement utilisés pour le chiffrement des enveloppes :         Nom du bi-clé          Nom du bi-clé                                                                                                    | Autre Service              | PMP.LU - Portail des marchés publics                |                                   |          |          |
| Voici la liste des bi-clés personnels pouvant être utilisés pour le chiffrement des enveloppes :  Ajouter un bi-clé  Gestion des bi-clés de secours  Voici la liste des bi-clés de secours qui sont systématiquement utilisés pour le chiffrement des enveloppes :  Nom du bi-clé  Champ CN  Date d'expiration  Modifier                                                                                                    | Gestion des bi-clés p      | ersonnels                                           |                                   |          |          |
| Ajouter un bi-clé                                                                                                    | Voici la liste des bi-clés | personnels pouvant être utilisés pour le chiffremen | nt des enveloppes :               |          |          |
| Gestion des bi-clés de secours<br>Voici la liste des bi-clés de secours qui sont systématiquement utilisés pour le chiffrement des enveloppes :                                                                                                    | + Ajouter un bi-clé        |                                                     |                                   |          |          |
| Gestion des bi-clés de secours<br>Voici la liste des bi-clés de secours qui sont systématiquement utilisés pour le chiffrement des enveloppes :                                                                                                    |                            |                                                     |                                   |          |          |
| Gestion des bi-clés de secours Voici la liste des bi-clés de secours qui sont systématiquement utilisés pour le chiffrement des enveloppes : Nom du bi-clé Champ CN Date d'expiration Modifier                                                                                                    |                            |                                                     |                                   |          |          |
| Voici la liste des bi-clés de secours qui sont systématiquement utilisés pour le chiffrement des enveloppes :                                                                                                    | Gestion des bi-clés d      | le secours                                          |                                   |          |          |
| Nom du hi clé Chamo CN Date d'evoiration Modifier                                                                                                    | Voici la liste des bi-clés | de secours qui sont systématiquement utilisés pour  | r le chiffrement des enveloppes : |          |          |
| Homed of each and the set and the set and | Nom du bi clé              | Champ CN                                            | Date d'expiration                 | Modifier | Supprime |
| Clé de secours 2 SPARE N1030 05/10/2013 09:12 GMT 💋                                                                                                    |                            | SPARE N1030                                         | 05/10/2013 09:12 GMT              | 0        | ā        |
|                                                                                                    | Clé de secours 2           |                                                     |                                   |          |          |

Dans la fenêtre qui s'ouvre, l'utilisateur renseigne son nom dans le champ *Nom du bi-clé*, sélectionne *Utilisation d'un bi-clé existant* puis clique sur *Valider*.

Pour ajouter une bi-clé de secours il suffit de cocher en plus la case « Définir comme bi-clé de secours : affecté automatiquement au chiffrement des plis.»

|                                      | Le symbole + Indique les                                                                                                    | champs obligatoires |
|--------------------------------------|----------------------------------------------------------------------------------------------------|---------------------|
| Nom du bi clé* :                     | Charles DURANT                                                                                                    | -                   |
| Définir comme                        | bi-clé de secours : Affecté automatiquement au chiffrement des plis.                                                                                                    |                     |
| i) Le nom du bi-c<br>Par exemple : " | é doit faire référence à la personne qui en est le titulaire ou à son type d'utilisation.<br>Prénom Nom" pour une affectation personnelle ou "Fonction" pour une affectation à un groupe. |                     |
| Mode de généra                       | ion du bi-clé permanent                                                                                                    |                     |
| O Utilisation d'un                   | support vierge (génération du bi-clé dans le support)                                                                                                    |                     |
|                                      | Gemato Classic Card CSP                                                                                                    | 0                   |
| CSP:                                 |                                                                                                    | 0                   |
| CSP:<br>CN:                          |                                                                                                    | •                   |

Dans la fenêtre de choix de certificat qui s'ouvre, l'agent sélectionne la ligne <u>Digital signature</u>, <u>Encryption</u> correspondant à son certificat puis clique sur Valider.

| 🕌 Choisissez un cer | tificat               |                   |                               |             |
|---------------------|-----------------------|-------------------|-------------------------------|-------------|
| Nom du Certificat   | Nom de l'emetteur     | Date d'expiration | Utilisation de la clé         |             |
| SPARE N1030         | LuxTrust Qualified CA | 05/10/2013        | Digital signature             |             |
| SPARE N1030         | LuxTrust Qualified CA | 05/10/2013        | Digital signature, Encryption | 4           |
|                     |                       |                   |                               |             |
|                     |                       |                   |                               |             |
| Annuler             |                       |                   |                               | Valider 🛛 🔶 |

Dans la fenêtre qui s'ouvre, l'agent entre son code PIN puis clique sur Valider.

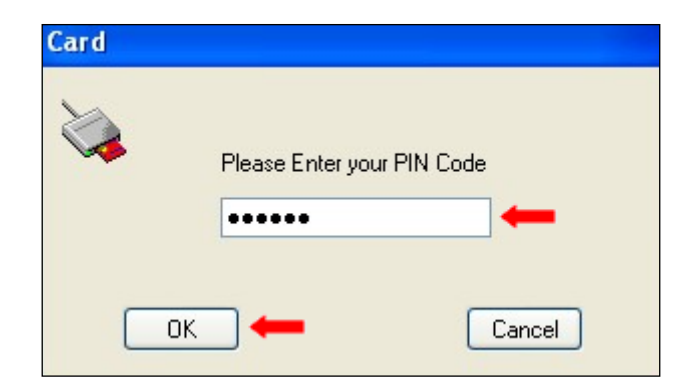

Une fois ces actions effectuées, le bi-clé de l'agent apparaît dans la liste des bi-clés enregistrés sur le Portail.

| Mon Service :                                                      | PMP.LU - Portail des marchés publics                           |                                                        |          |          |
|--------------------------------------------------------------------|----------------------------------------------------------------|--------------------------------------------------------|----------|----------|
| Autre Service                                                      | PMP.LU - Portail des marchés publics                           |                                                        |          |          |
| Gestion des bi-clés r                                              | personnels                                                     |                                                        |          |          |
| Voici la liste des bi-clés                                         | personnels pouvant être utilisés pour le chiffremen            | t des enveloppes :                                     |          |          |
| Nom du bi clé                                                      | Champ CN                                                       | Date d'expiration                                      | Modifier | Supprime |
| Charles DURANT                                                     | SPARE N1030                                                    | 05/10/2013 09:12 GMT                                   |          | Û        |
|                                                                    | de secours                                                     |                                                        |          |          |
| Gestion des bi-clés<br>Voici la liste des bi-clés                  | de secours qui sont systématiquement utilisés pour             | r le chiffrement des enveloppes :                      |          |          |
| Gestion des bi-clés<br>Voici la liste des bi-clés<br>Nom du bi clé | de secours qui sont systématiquement utilisés pour<br>Champ CN | r le chiffrement des enveloppes :<br>Date d'expiration | Modifier | Supprime |

Ajouter un bi-clé déjà existant enregistre son empreinte sur la plateforme de manière à pouvoir le sélectionner lors de la validation de ses avis de marchés.

L'utilisateur peut alors créer des procédures avec réponse électronique autorisée.

#### 5.2 Equipements requis dans la salle d'ouverture

L'équipement minimal dans le local dans lequel on procède à l'ouverture est le suivant :

- Un <u>PC (ou laptop)</u>. Le PC doit avoir passé avec succès le diagnostic du poste (cf. chapitre correspondant ci-dessus). En plus le middleware LUXTRUST doit y être installé (https://www.luxtrust.lu/fr/telechargements). Veillez à ce que les mises à jour éventuelles (Windows ou autres) soient installées avant la séance d'ouverture. Des mises à jour pendant la séance d'ouverture sont à éviter absolument car elles risquent d'interférer ou causer des ralentissements.
- Lecteur(s) de carte LUXTRUST (dans le cas où on utilise des SMARTCARDS)
- Une <u>connexion réseau</u> stable avec une bonne bande passante (tous les plis sont téléchargés et ensuite rechargés sur le portail après le décryptage).
- Une **imprimante** pour imprimer le PV d'ouverture.